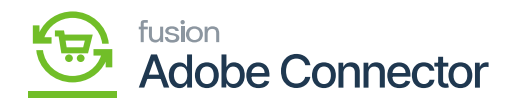

# Placing Order with Tax Rate

Once you set up the Tax Rates and Rules you will be able to apply the same while placing the order in Magento Front End. In this section, you will be able to see how the tax rate is applied and synced with Acumatica.

Step 1: Log in to the Magento Front End and check the billing address. Because the tax rate depends on the Zip codes or Areas.

| Kbottle                                                                                                    |                                                                                                    |                |                                                                                                    |                                                                                                    |                      |            |  |  |
|----------------------------------------------------------------------------------------------------|----------------------------------------------------------------------------------------------------|----------------|----------------------------------------------------------------------------------------------------|----------------------------------------------------------------------------------------------------|----------------------|------------|--|--|
| My Account<br>My Orders<br>Order by SKU<br>My Downloadable Products<br>My Wish List<br>Address Book<br>Account Information<br>Store Credit                      | My Account<br>Account Information<br>Lalana S<br>Ialana@test.com<br>Edit   Change Password                                                            | nt             |                                                                                                    | Newsletters<br>You aren't subscrib<br>Edit                                                                                                    | ed to our newsletter | c.         |  |  |
| Stored Payment Methods<br>Gift Card<br>Reverd Points<br>Gift Registry<br>My Product Reviews<br>Nevaletter Subscriptions<br>My Payment Options<br>My Invitations | Address Book M<br>Default Billing Address<br>Lalana S<br>Camarillo, CA 93012<br>Camarillo, CA 93012<br>United States<br>T: 8054821996<br>Edit Address |                | Default Shippin,<br>Lalana S<br>Camarillo, CA 931<br>Camarillo, CAlfor<br>United States<br>T: 8054821996<br>Edit Address | Default Shipping Address<br>Lalana S<br>Camarillo, CA 93012<br>Camarillo, California, 93012<br>United States<br>T: 8054821996<br>Edit Address |                      |            |  |  |
| Compare Products                                                                                                    | Recent Orders vi                                                                                                    | ew All<br>Date | Ship To                                                                                                    | Order Total                                                                                                    | Status               | Action     |  |  |
| You have no items to compare.<br>My Wish Lists                                                                                                    | 24400000685                                                                                                    | 12/6/23        | Lalana S                                                                                                    | \$96.60                                                                                                    | Open                 | View Order |  |  |

### My Account

Step 2: Place an order for the customer and go to the Shopping Cart. In the cart, you will be able to see the Tax Rate which you have created for the area. Follow the sequence of the screenshots as shown below.

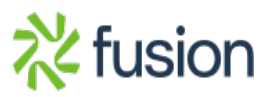

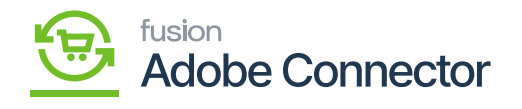

| Kbottle                 |                           |              |          |               |                           |                   |
|-------------------------|---------------------------|--------------|----------|---------------|---------------------------|-------------------|
| Shopping C              | art                       |              |          |               |                           |                   |
| Item                    |                           | Price        | Qty      | Subtotal      | Summary                   |                   |
| Air                     | podss                     | \$100.00     | 1        | \$100.00      | Estimate Shipping and Tax | ~                 |
|                         |                           |              |          |               | Subtotal                  | \$100.00          |
|                         |                           |              |          |               | Tax                       | \$8.25            |
|                         |                           |              |          |               | Order Total               | \$108.25          |
| Move to Wishlist $\sim$ |                           |              |          | / 8           |                           | _                 |
|                         |                           | 2            | Update S | ihopping Cart | Check Out with Multiple A | kout<br>kidresses |
| Gift options 🖂          |                           |              |          |               |                           |                   |
| Apply Discount Code 🖂   |                           | Gift Cards 🖂 |          |               |                           |                   |
|                         |                           |              |          |               |                           |                   |
| About us                | Privacy and Cookie Policy |              |          |               | Enter your email address  | Subscribe         |
| Customer Service        | Search Terms              |              |          |               |                           |                   |
|                         | Contact Us                |              |          |               |                           |                   |
|                         |                           |              |          |               |                           |                   |

# Tax Amount is displayed

| 1        | 🔾 LUMA                                                     |              |             |          | Search entire store here Q                                                                                                    |
|----------|------------------------------------------------------------|--------------|-------------|----------|----------------------------------------------------------------------------------------------------|
| Ю        | bottle                                                     |              |             |          |                                                                                                    |
| S        | Shopping Cart                                              |              |             |          |                                                                                                    |
| 1        | tem                                                        | Price        | Qty         | Subtotal | Summary                                                                                                    |
| Ma       | Airpodss<br>ove to Wishlist ~                              | \$100.00     | 1<br>Update | \$100.00 | Estimate Shipping and Tax<br>Subtotal \$100.00<br>Tax \$8.25<br>Order Total \$108.25<br>Proceed to Creckout<br>Check Out with Multiple Addresses |
| Ap       | oply Discount Code 🤝                                       | Gift Cards 🤝 |             |          |                                                                                                    |
| At<br>Co | bout us Privacy and Cookie<br>ustomer Service Search Terms | Policy       |             | _        | Enter your email address     Subscribe                                                                                                    |

Proceed to checkout

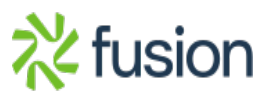

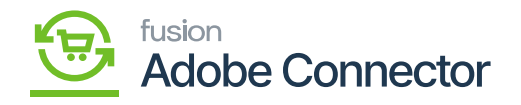

|                                                                                                  | MA<br>g Review &     | 2<br>Payments |      |                                 |   |
|--------------------------------------------------------------------------------------------------|----------------------|---------------|------|---------------------------------|---|
| Shipping A                                                                                       | ddress               |               |      |                                 |   |
| Lalana S<br>Camarillo, CA 9<br>Camarillo, Califi<br>United States<br>8054821996<br>+ New Address | 9012.<br>brnia 93012 |               |      | Order Summary<br>1 Item in Cart | ~ |
| Shipping N                                                                                       | lethods              |               |      |                                 |   |
| O \$5.00                                                                                         | Fixed                | Flat Rate     |      |                                 |   |
| ■ \$5.00                                                                                         | Table Rate           | Best Way      | Next | I                               |   |

## Click on Next from the Shipping Screen

| 🖸 LUMA                                              |                                                                    |
|-----------------------------------------------------|--------------------------------------------------------------------|
| Shipping Review & Payments                          |                                                                    |
| Payment Method                                      | Order Summary                                                      |
| VISA ending 1111 (expires: 03/2033 )                | Cart Subtotal \$100.00<br>Shipping \$5.00<br>Best Way - Table Rate |
| Select a new payment method                         | Tax         \$8.25           Order Total         \$113.25          |
| O Check / Money order                               | 1 ltern in Cart 🗸 🗸                                                |
| <ul> <li>Credit Card (Authorize.Net CIM)</li> </ul> | Ship To:                                                           |
| Bank Account (eCheck)                               | Lelana S                                                           |
| O Braintree                                         | Camarillo, CA 93012,<br>Camarillo, California 93012                |
| C PayPal                                            | United States<br>8054821996                                        |
| Apply Discount Code 🗸 🗸                             | Shipping Method:                                                   |
|                                                     |                                                                    |

Tax percentage is calculated on the Subtotal

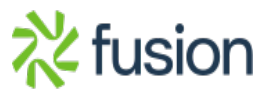

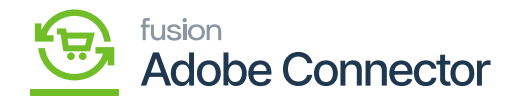

| Payment Method                                                   |             | Order Summary                                                                    |                    |
|------------------------------------------------------------------|-------------|----------------------------------------------------------------------------------|--------------------|
| VISA ending 1111 (expires: 03/2033)                              |             | Cart Subtotal<br>Shipping<br>Best Way - Table Rate                               | \$100.00<br>\$5.00 |
| Select a new payment method                                      |             | Tax<br>Order Total                                                               | \$8.25<br>\$113.25 |
| Check / Money order My billing and shipping address are the same |             | 1 Item in Cart                                                                   | ~                  |
| Lalana S<br>Camarillo, CA 93012,<br>Camarillo, California 93012  |             | Ship To:                                                                         | /                  |
| United States<br>8054821996                                      | Place Order | Lalana S<br>Camarillo, CA 93012,<br>Camarillo, California 93012<br>United States |                    |
| <ul> <li>Credit Card (Authorize Net CIM)</li> </ul>              |             | Shipping Method:                                                                 | /                  |
| O Bank Account (eCheck)                                          | }           | Best Way - Table Rate                                                            |                    |
| O Braintree                                                      |             |                                                                                  |                    |
| C RayPal                                                         |             |                                                                                  |                    |
| Apply Discount Code 🗸                                            |             |                                                                                  |                    |
| Apply Gift Card 🗸                                                |             |                                                                                  |                    |

# Payment Method selected

|                                                                                                    | Wekcome, Lalana SI 🗸               |
|----------------------------------------------------------------------------------------------------|------------------------------------|
| 🚫 LUMA                                                                                                    | Search entire store here Q         |
| Kbottle                                                                                                    |                                    |
| Thank you for your pur<br>Your order number is: 24400000686.<br>We'll email you an order confirm ation with details and tracking<br>Continue Shopping. | chase! Print receipt               |
|                                                                                                    |                                    |
| About us Privacy and Cookie Policy<br>Customer Service Search Terms<br>Advanced Search<br>Contact Us                                                   | Enter your email address Subscribe |

Order Placed with Reference Number

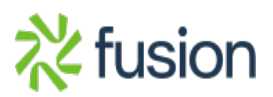

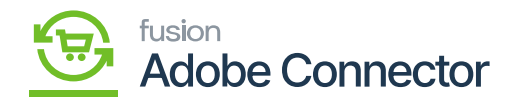

Step 3: Go to the Connector Logs in Magento.

| Connec          | tor Logs                           |                          |       |           |                      |         |                | Q 📣              | Ŧ       |
|-----------------|------------------------------------|--------------------------|-------|-----------|----------------------|---------|----------------|------------------|---------|
| 1t's tin        | ne to change your password.        |                          |       |           |                      |         |                |                  |         |
|                 |                                    |                          |       |           |                      |         | <b>Filters</b> | ⊙ Default View • | Columns |
| Active filters: | Group: Order 🔘 Sync Direction: Mag | gento to Acumatica 🔘     |       |           |                      |         |                |                  | Clear   |
| 349 records f   | found                              |                          |       |           |                      |         | 200 • per p    | age < 1          | ] of 2  |
| Log Id          | † Start Time                       | Complete Time            | Group | Action    | Sync Direction       | Result  | Entity Id      | Notes            | Acti    |
| 1522511         | Dec 6, 2023 6:05:26 PM             | Dec 6, 2023 6:05:29 PM   | Order | Create    | Magento to Acumatica | Success | 687            | 244000000686     | V       |
| 1522510         | Dec 6, 2023 6:04:24 PM             | Dec 6, 2023 6:04:24 PM   | Order | Publisher | Magento to Acumatica | Success |                | 244000000686     | Vi      |
| 1522501         | Dec 6, 2023 5:54:31 PM             | Dec 6, 2023 5:54:39 PM   | Order | Create    | Magento to Acumatica | Success | 686            | 244000000685     | Vie     |
| 1522500         | Dec 6, 2023 5:53:18 PM             | Dec 6, 2023 5:53:18 PM   | Order | Publisher | Magento to Acumatica | Success |                | 24400000685      | V       |
| 1522481         | Dec 6, 2023 5:06:28 PM             | Dec 6, 2023 5:06:35 PM   | Order | Create    | Magento to Acumatica | Success | 685            | 244000000684     | Vie     |
| 1522480         | Dec 6, 2023 5:05:35 PM             | Dec 6, 2023 5:05:35 PM   | Order | Publisher | Magento to Acumatica | Success |                | 244000000684     | Vie     |
| 1522471         | Dec 6, 2023 4:56:45 PM             | Dec 6, 2023 4:57:16 PM   | Order | Create    | Magento to Acumatica | Success | 684            | 244000000683     | Vie     |
| 1522470         | Dec 6, 2023 4:55:26 PM             | Dec 6, 2023 4:55:26 PM   | Order | Publisher | Magento to Acumatica | Success |                | 244000000683     | Vie     |
| 1522372         | Nov 28, 2023 12:27:49 AM           | Nov 28, 2023 12:27:56 AM | Order | Create    | Magento to Acumatica | Success | 683            | 244000000682     | Vie     |
| 1522371         | Nov 28, 2023 12:26:28 AM           | Nov 28, 2023 12:26:28 AM | Order | Publisher | Magento to Acumatica | Success |                | 244000000682     | Vie     |
| 1522237         | Nov 27, 2023 11:44:39 PM           | Nov 27, 2023 11:44:42 PM | Order | Create    | Magento to Acumatica | Success | 682            | 244000000681     | Vie     |

Order Created Successfully

Step 4: Click on view at the extreme right grid and upon opening the screen click on the [Entity ID].

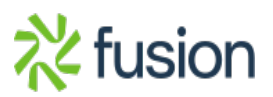

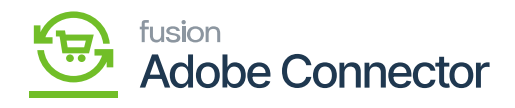

|                    | 6          | Debug                                                                                                    |
|--------------------|------------|----------------------------------------------------------------------------------------------------|
| DASHEGARD<br>SALES | •          |                                                                                                    |
| otalog             | Activ      | Entity ID 507                                                                                                    |
| CONNECTOR          | 345        | Summary 244000000686 created successfully with Acumatica order ID:0511111608                                                           |
|                    | Log<br>153 | Developer Logs                                                                                                    |
| сомтеня<br>пероята | 15         | Thites         Celuit Vew +         Columns +           0 records found         20 +         per page         1         of 1         > |
| STORES             | 153        | ID 1 Group Notes 7                                                                                                    |
| SYSTEM             | 153        | We couldn't find any records.                                                                                                    |
|                    | 15         |                                                                                                    |

## Click on the Entity ID

Step 5: Upon clicking you will be able to view the Tax Amount based on the Tax Rate and the Tax Percentage.

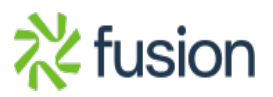

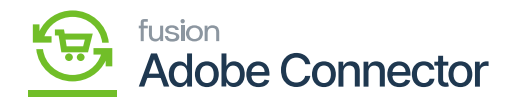

| Δ                             | #24400000686 | +                                                                                                    | Back                       | Login as Customer            | Cancel   | Send Email | Hold                                                                       | Invoice                                                            | Ship       | Reorder  | Edit      | Order Lookup |  |  |
|-------------------------------|--------------|----------------------------------------------------------------------------------------------------|----------------------------|------------------------------|----------|------------|----------------------------------------------------------------------------|--------------------------------------------------------------------|------------|----------|-----------|--------------|--|--|
| DASHEGARD<br>SALES<br>CATALOG |              | Billing Address<br>Lalana S<br>Camarillo, CA 9301<br>Camarillo, CAliforn<br>United States<br>T: 8054821996 | S Edit<br>12<br>iia, 93012 |                              |          |            | Shippin<br>Lalana S<br>Camarillo,<br>Camarillo,<br>United Sta<br>T: 805482 | g Address Edi<br>, CA 93012<br>, California, 93012<br>stes<br>1996 | t          |          |           |              |  |  |
| KENSIUM A-M<br>CONNECTOR      |              | Payment & S                                                                                                | hipping N                  | Method                       |          |            | Shinnin                                                                    | g & Handling                                                       | Informati  | 00       |           |              |  |  |
|                               |              | Check / Money ord<br>The order was pla                                                                     | der<br>ced using US        | Best Way - Table Rate \$5.00 |          |            |                                                                            |                                                                    |            |          |           |              |  |  |
| CONTENT                       |              |                                                                                                    |                            |                              |          |            |                                                                            |                                                                    |            |          |           |              |  |  |
| II.<br>REPORTS                |              | Product                                                                                                    | Item Statu                 | original Price               | Price    | Qty        | Subtotal                                                                   | Tax Amount                                                         | Tax Percen | Q Search | nt Amount | Row Total    |  |  |
| STORES                        |              | Airpodss<br>SKU: AIRPODS                                                                                   | Ordered                    | \$100.00                     | \$100.00 | Ordered 1  | \$100.00                                                                   | \$8.25                                                             | 8.25%      | \$0.00   |           | \$108.25     |  |  |
| SISTEM                        |              |                                                                                                    |                            |                              |          | Tax Amount |                                                                            |                                                                    |            | Тах      | Percentag | e            |  |  |
| FIND PARTNERS<br>& EXTENSIONS |              | Order Total                                                                                                |                            |                              |          |            |                                                                            |                                                                    |            | _        |           | _            |  |  |
|                               |              | Notes for this                                                                                             | Order                      |                              |          |            | Order T                                                                    | otals                                                              |            |          |           |              |  |  |
|                               |              | Pending *                                                                                                  |                            |                              |          | Subtotal   |                                                                            |                                                                    |            |          |           | \$100.00     |  |  |

Tax Amount and the Tax Percentage

Step 6: From the same screen check the Acumatica Order Number.

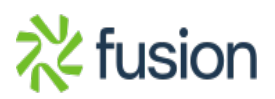

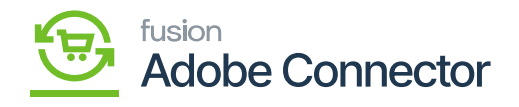

|                                                             |                                    | ← Back                                                                                            | Login as Customer     | Cancel                              | Send Email                                               | Hold                                            | Invoice                                                      | Ship        | Reorder | Edit | Order Lookup |  |  |  |
|-------------------------------------------------------------|------------------------------------|---------------------------------------------------------------------------------------------------|-----------------------|-------------------------------------|----------------------------------------------------------|-------------------------------------------------|--------------------------------------------------------------|-------------|---------|------|--------------|--|--|--|
| \$<br>SALES                                                 | It's time to change your password. |                                                                                                   |                       |                                     |                                                          |                                                 |                                                              |             |         |      |              |  |  |  |
| CATALOG                                                     | ORDER VIEW                         | Order & Account Information                                                                       |                       |                                     |                                                          |                                                 |                                                              |             |         |      |              |  |  |  |
| KENSIUM A-M<br>CONNECTOR                                    | Information                        | Order # 2440000006                                                                                | 86 (The order confirm | il was sent)<br>5. 2023, 6:04:21 PM | Accou                                                    | unt Informa                                     | number:                                                      | OS1111160   | 3       |      |              |  |  |  |
| CUSTOMERS                                                   | Invoices                           | Order Status                                                                                      |                       |                                     | Pending                                                  | Custo                                           | mer Name                                                     |             |         |      | Lalana S     |  |  |  |
|                                                             | Credit Memos                       | Purchased From                                                                                    |                       |                                     | Main Website<br>Main Website Store<br>Default Store View | Email                                           | mer Group                                                    | lalana@test |         |      |              |  |  |  |
| CONTENT                                                     | Shipments                          | Placed from IP                                                                                    |                       |                                     | 49.204.10.187                                            |                                                 |                                                              |             |         |      |              |  |  |  |
| EPORTS                                                      | Comments History                   | Address Informatic                                                                                | n                     |                                     |                                                          |                                                 |                                                              |             |         |      |              |  |  |  |
| STORES                                                      |                                    | Billing Address Edit                                                                              |                       |                                     |                                                          | Shipp                                           | ing Addres                                                   | S Edit      |         |      |              |  |  |  |
| SYSTEM<br>SYSTEM<br>SYSTEM<br>FIND PARTNERS<br>A EXTENSIONS |                                    | Lalana S<br>Camarillo, CA 93012<br>Camarillo, California, 93012<br>United States<br>T: 8054821996 | 2                     |                                     |                                                          | Lalana<br>Camari<br>Camari<br>United<br>T: 8054 | S<br>Ilo, CA 93012<br>Ilo, California, I<br>States<br>821996 | 93012       |         |      |              |  |  |  |
|                                                             |                                    | Payment & Shippin                                                                                 | ng Method             |                                     |                                                          |                                                 |                                                              |             |         |      |              |  |  |  |
|                                                             |                                    | Payment Informatio                                                                                | n                     |                                     |                                                          | Shipp                                           | ing & Hand                                                   | lling Infor | mation  |      |              |  |  |  |

Acumatica Order Number

Step 7: Go to the **[Connector Logs]** of Acumatica to view the details of the order.

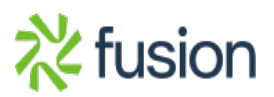

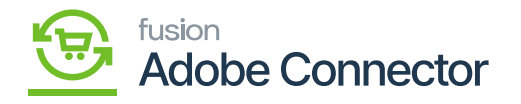

| Acumatica         | S | earcl   | h        | ٩ 🖒                     |                                                                                                    |                               |                      |                        | Revision Two Products<br>Products Wholesale | 12/6/2023<br>1:08 AM     | 0   | 💄 admin      | admin 🗸     |
|-------------------|---|---------|----------|-------------------------|----------------------------------------------------------------------------------------------------|-------------------------------|----------------------|------------------------|---------------------------------------------|--------------------------|-----|--------------|-------------|
| Tavorites         | С | onne    | ector Lo | ogs                     |                                                                                                    |                               |                      |                        |                                             |                          | CL. | USTOMIZATION | TOOLS *     |
| 🕑 Data Views      | C |         | 0        | ⊢ ⊠ …                   |                                                                                                    |                               |                      |                        |                                             |                          |     |              |             |
| Haterial Requirem |   | Action  | Туре:    |                         | v<br>v                                                                                                    | From Date:<br>To Date:        |                      | From Time:<br>To Time: |                                             |                          |     |              | Â           |
| Time and Expenses |   | Message |          |                         |                                                                                                    |                               |                      |                        |                                             |                          |     |              |             |
| Finance           | 8 | 6 D     | Level    | Action Type             | Message                                                                                                    |                               |                      | Magento Endpoint Url   |                                             |                          |     |              | Description |
| 0.0-11-0          |   | 6 0     | INFO     | Inventory Sync          | {"count":1,"product                                                                                         | ts":[["sku":"AIRPODS","Invent | oryDetails":("Invent | https://magento244beta | 4.kensiumcommerce.com/rest/V1/acun          | aticaconnector/inventor  | У   |              | Inventory(s |
| Banking           | > | 6 0     | INFO     | Sales Order Update Sync | {"orders":[["OrderT                                                                                         | ype":"SO","OrderNbr":"OS111   | 111606","Status":"O  | https://magento244beta | 4.kensiumcommerce.com/rest/V1/acun          | naticaconnector/orderloc | kup |              | Order upda  |
| Pavablas          |   | 6 0     | INFO     | Order Status Sync       | {"orders":[{"acumat                                                                                         | tica_order_id":"OS11111808".  | "magento_order_id    | https://magento244beta | 4.kensiumcommerce.com/rest/V1/acun          | naticaconnector/ordersta | tus |              | Order Stau  |
| - rayables        |   | 6 0     | INFO     | Data Retrieval          | OS1111 {"orders"                                                                                            |                               |                      | KN.MC.50.37            |                                             |                          |     |              | Received th |
| Receivables       |   | 6 0     | INFO     | Sales Order Update Sync | {"orders {{"acumatica_order_id":"O\$11111608","magento s***0<br>_order_id":"24400000686","status":"Open"}}} |                               |                      | https://magento244beta | 4.kensiumcommerce.com/rest/V1/acun          | naticaconnector/orderloc | kup |              | Order upda  |
| •                 |   | 6 0     | INFO     | Data Retrieval          | OS11111607                                                                                                  |                               | 2                    | KN.MC.50.37            |                                             |                          |     |              | Received th |
| Sales Orders      |   | 6 0     | INFO     | Inventory Sync          | {"count":1,"product                                                                                         | ts":[["sku":"AIRPODS","Invent | oryDetails":("Invent | https://magento244beta | 4.kensiumcommerce.com/rest/V1/acun          | naticaconnector/inventor | ¥   |              | Inventory(s |
| 0                 |   | 6 0     | INFO     | Order Status Sync       | {"orders":[{"acumat                                                                                         | tica_order_id":"OS11111607";  | "magento_order_id    | https://magento244beta | 4.kenslumcommerce.com/rest/V1/acun          | naticaconnector/ordersta | tus |              | Order Stau: |
| Purchases         |   | 6 0     | INFO     | Sales Order Update Sync | {"orders":[{"OrderT                                                                                         | ype":"SO","OrderNbr":"OS111   | 111607","Status":"O  | https://magento244beta | 4.kensiumcommerce.com/rest/V1/acun          | naticaconnector/orderloc | kup |              | Order upda  |
|                   |   | 0 0     | INFO     | Data Retrieval          | ECUS000071                                                                                                  |                               |                      | KN.MC.50.40            |                                             |                          |     |              | Received th |
| Inventory         |   | 6 0     | INFO     | Data Retrieval          | ECUS000071                                                                                                  |                               |                      | KN.MC.50.40            |                                             |                          |     |              | Received th |
|                   |   | 6 0     | INFO     | Data Retrieval          | ECUS000071                                                                                                  |                               |                      | KN.MC.50.40            |                                             |                          |     |              | Received th |
| Dashboards        |   | 6 0     | INFO     | Customer Sync           | {"oustomers":[{"Cu                                                                                          | stomerID":"ECUS000071","Er    | mail":"lalana@test   | https://magento244beta | 4.kensiumcommerce.com/rest/V1/acun          | naticaconnector/custome  | e   |              | Customer(s  |
|                   |   | 6 0     | INFO     | Customer Syno           | ("oustomers":[{"Cu                                                                                          | stomerID":"ECUS000071","E     | mail":"lalana@test   | https://magento244beta | 4.kensiumcommerce.com/rest/V1/acun          | naticaconnector/custome  | e   |              | Customer(s  |
| Magento Connector | 4 | _       | _        |                         | _                                                                                                    |                               | _                    |                        |                                             |                          |     |              |             |
| <                 |   |         |          |                         |                                                                                                    |                               |                      |                        |                                             |                          |     |              | > >         |

### Connector Logs

Step 8: go to the respective Sales Order in the Acumatica and click on the TAXES tab you can view the Taxable Amount and Tax Amount.

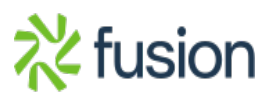

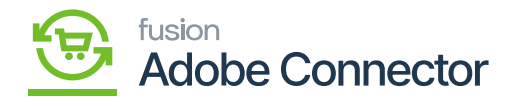

| Acumatica           | Search                                                   | <u>م</u> ی                   |                                        |                     |     |                                  |       |       | Revision Two Pro<br>Products Wholesale | oducts 🗸   | 12/6/202<br>1:06 AM | <sup>3</sup> • 0 | 💄 admir   | admin 🗸             |
|---------------------|----------------------------------------------------------|------------------------------|----------------------------------------|---------------------|-----|----------------------------------|-------|-------|----------------------------------------|------------|---------------------|------------------|-----------|---------------------|
| Tavorites           | Sales Orders<br>SO OS11111608 - Lalana                   | s                            |                                        |                     |     |                                  |       |       | L) NOTES                               | ACTIVITIES | FILES               | CUSTOMIZATIO     | N TOOLS * | Environment         |
| 🕒 Data Views        | 6 □ □ 0 +                                                | ⊞ D • K                      | < > >                                  | QUICK PROCES        | S   | CREATE SHIPMENT                  | HOLD  |       |                                        |            |                     |                  |           | -                   |
| H Material Requirem | * Order Type: 50 ,0<br>Order Nbr.: 051111160€ ,0         | Customer:     Location:      | ECUS000071 - Lalar<br>MCL587172 - MCL5 | na S ,0<br>87172 ,0 | 0   | Ordered Qty.:<br>Discount Total: | 1.00  |       |                                        |            |                     |                  | ^         | Customer<br>Details |
| Time and Expenses   | Status: Open<br>* Date: 12/6/2023 ~                      | Contact:<br>Currency:        | USD ,0 1.00                            | ,0<br>VIEW BASE     | 0   | VAT Exempt T<br>VAT Taxable T    | 0.00  |       |                                        |            |                     |                  |           |                     |
| Finance             | * Requested On: 12/8/2023 ~<br>Customer Ord 244000000688 | <ul> <li>Project:</li> </ul> | X - Non-Project Code                   | م ه                 | 0   | Tax Total:<br>Order Total:       | 8.25  |       |                                        |            |                     |                  |           |                     |
| \$ Banking          | External Refer                                           | Description:                 |                                        |                     |     |                                  |       |       |                                        |            |                     |                  |           |                     |
| Payables            |                                                          | IMISSIONS FINA               | NCIAL SHIPPING                         | ADDRESSES           | DIS | COUNTS SHIPMENT                  | S PAY | MENTS | RELATIONS                              | TOTALS     | MAGENT              | CONNECTOR D      | ATA       |                     |
| Receivables         |                                                          | Tax Rate                     | Taxable Tax A                          | Amount              |     |                                  |       |       |                                        |            |                     |                  |           |                     |
| Sales Orders        | > MANUALID                                               | 0.000000                     | 100.00                                 | 8.25                |     |                                  |       |       |                                        |            |                     |                  |           |                     |
| Purchases           |                                                          |                              |                                        |                     |     |                                  |       |       |                                        |            |                     |                  |           |                     |
| Inventory           |                                                          |                              |                                        |                     |     |                                  |       |       |                                        |            |                     |                  |           |                     |
| Dashboards          |                                                          |                              |                                        |                     |     |                                  |       |       |                                        |            |                     |                  |           |                     |
| Magento Connector   |                                                          |                              |                                        |                     |     |                                  |       |       |                                        |            |                     |                  |           |                     |
| <                   |                                                          |                              |                                        |                     |     |                                  |       |       |                                        |            |                     |                  |           | <                   |

#### Taxable Amount and Tax Amount

Step 9: As per the Mapping in the Magento under manual ID you can view the TAXABLE category.

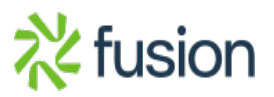

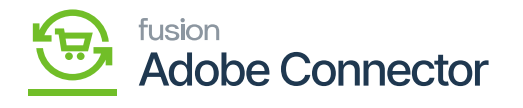

| Acumatica         | Search Q                                                       |                                               | Revision Two Products<br>Products Wholesale | 12/6/2023 v 🕐 💄 admin admin v     |
|-------------------|----------------------------------------------------------------|-----------------------------------------------|---------------------------------------------|-----------------------------------|
| Data Views        | Taxes<br>MANUALID                                              |                                               |                                             | NOTES FILES CUSTOMIZATION TOOLS . |
| Material Requirem |                                                                |                                               |                                             |                                   |
| Time and Expenses | Tax ID: MANUALID                                               | Calculation Rule: Exclusive Document-Level ~  |                                             |                                   |
| Finance           | Description: MANUALID<br>Tax Type: Sales v                     | Cash Discount: Does Not Affect Taxable Amount |                                             |                                   |
| \$ Banking        | Partially Deductible VAT Reverse VAT Pending VAT               | Tax Agency: AVALARA - Avalars Tax Agency D    |                                             |                                   |
| Payables          | Statistical VAT Direct-Entry Tax                               | MAGENTO CONNECTOR ORDERS                      |                                             |                                   |
| Receivables       | Include in VAT Taxable Total                                   |                                               |                                             |                                   |
| Sales Orders      | TAX SCHEDULE CATEGORIES ZONES GLACCOUNTS                       |                                               |                                             |                                   |
| Purchases         | R *Tax Category Exclude Description<br>Listed<br>Taxes         |                                               |                                             |                                   |
| Co Inventory      | P100000     P100000     TAXABLE     Taxable Goods and Services |                                               |                                             |                                   |
| 🕜 Dashboards      |                                                                |                                               |                                             |                                   |
| Magento Connector |                                                                |                                               |                                             |                                   |
| More Items        |                                                                |                                               |                                             |                                   |
| <                 |                                                                |                                               |                                             |                                   |

**Taxbale Categories** 

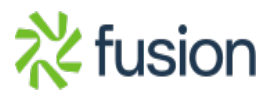